# GENERACIÓN

**@mail corporativo** 

## Guía de Usuario Administrador

Todo lo que imaginas de TI\*, está en Alestra. \*Telecomunicaciones + Informática

## alestra\*

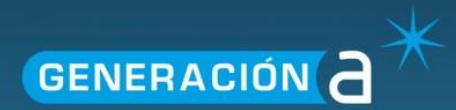

## Índice

| Intro      | ducción                         |   | 2 |  |  |
|------------|---------------------------------|---|---|--|--|
| <u>1.1</u> | Centro de Control 2             |   |   |  |  |
| Adm        | inistración del Sitio           |   | 4 |  |  |
| <u>1.2</u> | Administración del Sitio        | 4 |   |  |  |
| 1.2.1      | Correos masivos                 | 4 |   |  |  |
| <u>1.3</u> | Etiqueta del Correo Electrónico | 4 |   |  |  |
| Adm        | inistración del Usuario         |   | 5 |  |  |
| <u>1.4</u> | Administrar Usuarios            | 5 |   |  |  |
| <u>1.5</u> | Crear Usuarios                  | 6 |   |  |  |
| <u>1.6</u> | Nombres de Usuario Reservados   | 7 |   |  |  |
| <u>1.7</u> | Descargar Lista de usuarios     | 7 |   |  |  |
| Repo       | ortes Estadísticos              |   | 8 |  |  |
| <u>1.8</u> | Estadísticas de Usuarios        | 8 |   |  |  |
| <u>1.9</u> | Lista Principal (Top Lists)     | 9 |   |  |  |
| Abus       | sivos SPAM                      |   | 9 |  |  |

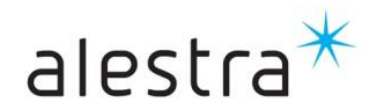

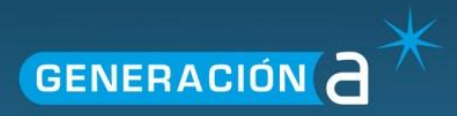

#### Introducción

## 1.1 Centro de Control

El manejo administrativo está disponible a través del Centro de Control. Ingrese al Centro de Control haciendo clic en la página **Opciones** (Options) y luego en el link **Centro de Control** (Control Center) en la sección **Herramientas Administrativas** (Administration Tools). Sólo las cuentas Administradoras podrán ver y tener acceso a este link.

El Centro de Control es una interface web de administración que le permite al personal administrativo:

- a. Administrar cuentas de usuarios finales
- b. Personalizar el diseño del entorno de Email para todos los usuarios
- c. Ver estadísticas
- d. Obtener reportes de compra de productos, usuarios, utilización, etc.
- e. Modificar detalles de las cuentas

| → Ø http://mail.a        | alestraune.net.mx/web.asp 🔎 ד 🖒 🍯 (0) Inbox - admin@alestrate 🗙                                                                                                    | · □ ×                                                                                                    |
|--------------------------|----------------------------------------------------------------------------------------------------|----------------------------------------------------------------------------------------------------|
| alestra*                 |                                                                                                    | Opciones   Ayuda   Ayuda   Salir del Sistema<br>admin@alestratest.net.mx                                                                                                    |
| Espacio: 68MB de 10000MB | ا الله 😤 🚨 🕭 الله الله الله الله الله الله الله الل                                                                                                    |                                                                                                    |
| Correo                   | Herramientas de Administración                                                                                                    | ^ _                                                                                                    |
| / Redactar<br>Buscar     | Centro de Control Un centro de control Un centro de control centralizado para administrar usuarios, mostrando reportes estadísticos, y otros detalles para                                                                                                    | administrar y personalizar el sitio.                                                                                                    |
| Bandeja de Entrada       | Preferencias personales                                                                                                    |                                                                                                    |
| Enviados                 | Mi Perfil<br>Actualice su perfil personal aquí.     Contraseña de acceso<br>Cambie su contraseña ocasionalmente para su seguridad.     Firma<br>Cree una firma que aparecerá en todos sus mensajes de correo electrónico.                                                                                                    | Identidades y alias<br>Crear varias personalidades o alias de correo electrónico.     Idioma     Escoja el idioma para su cuenta.                                                                                                    |
| temporal1                | Administración de Correo                                                                                                    | Servicios & Noticias                                                                                                    |
| ver administrar          | Preferencias de Correo<br>Configure el servicio de correo electrónico a su gusto.     Información para Configurar POP3/IMAP4 & SMTP<br>Utilice esta su cuenta con programas de correo electrónico tales como Microsoft Outlook o aparatos, inalámbricos<br>como su móvil.     Ocletor POP de Correo Electrónico<br>Arregiar de tal modo que los mensajes de sus otras cuentas de correo sean enviados aquí.     Regias<br>Distribuye automáticamente el correo electrónico entrante en a carpetas designadas.     Ocadificación por Color de Correo<br>Codificación por Color de Correo<br>Codifica con color los mensajes, para una identificación fácil y rápida. | • Alertas<br>Recibe mensajes en su teléfono móvil cuando un mensaje de correo electrónico nuevo llegue.     • Outlook Syne<br>Manlenga sus contactos y su calendario sincronizados en tiempo real entre Outlook y su Webmail.     • Reciberta de la contacte a su de la contacte a su de la c |
| The administrar          | Blo Blo Would you like to store your password for alestraune.net.mx? Why am I seeing this? Con                                                                                                    | Yes         Not for this site         ×                                                                                                    |

El Centro de Control tiene cuatro áreas de administración:

1. Administración del Sitio – subir sus logos, elegir colores, ingresar un eslogan para todos los emails, administrar su información financiera, ver la información de configuración de DNS y crear el contenido de su página de bienvenida en HTML o texto.

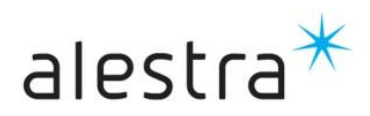

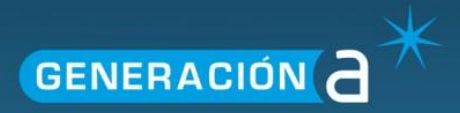

| → Administración del<br>Sitio      |
|------------------------------------|
| Etiqueta del Correo<br>Electrónico |

2. Administración de Usuarios – Se utiliza para buscar, editar y administrar usuarios, ver el sumario de las cuentas de usuarios y reportes de actividad, crear usuarios y asignar características, comprar casillas de correo y reservar nombres de acceso (login).

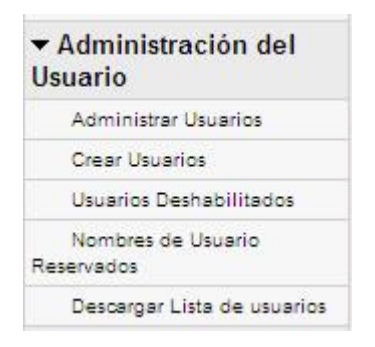

3. **Reportes Estadísticos** – Tiene la finalidad de recolectar estadísticas de usuarios con parámetros opcionales de búsqueda, ver reportes por estadísticas de usuarios por categorías, localizar abusadores del sistema de emails, ver los registros de actividad por fecha/dominio/actividad, ver usuarios activos, crear reportes de intentos de login fallidos y obtener reportes por dirección IP.

| • | Reportes Estadísticos        |
|---|------------------------------|
|   | Estadísticas del Usuario     |
|   | Lista Principal              |
|   | Abusivos (SPAM)              |
|   | Registro de Actividad Diaria |

4. Información de Soporte – La Ayuda online del Centro de Control cuenta con instrucciones paso a paso y con soporte por email con prioridad para clientes de negocios.

| ✓ Información de<br>Respaldo |  |
|------------------------------|--|
| Contáctenos                  |  |
| Ayuda y FAQs                 |  |
|                              |  |

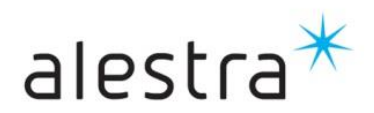

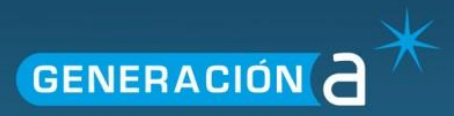

#### Administración del Sitio

| 🗋 (0) Inbox - admin@abyo | c.com.mx :: - Google Chrome                     |                                                |                                              |                                                                   |  |  |  |  |
|--------------------------|-------------------------------------------------|------------------------------------------------|----------------------------------------------|-------------------------------------------------------------------|--|--|--|--|
| 🗋 mail.alestraune.ne     | et.mx/web.asp?bhjs=1&bh                         | sw=1366&bhsh=768&bhswi=720&bhshi=5             | 10&bhflver=2&bhdir=1&bhje=1&bhcold=24&bhrl=- | 1&bhqt=-1&bhmp=-1&bhab=-1                                         |  |  |  |  |
| alestra*                 | Ś                                               |                                                |                                              | Opciones   Ayuda   Ayuda   Salir del Sistema<br>admin@abyc.com.mx |  |  |  |  |
| Espacio: 0MB DE 5000MB   | 🚊 🏯 🧱 🚖 🍕                                       |                                                |                                              |                                                                   |  |  |  |  |
| 🚔 Correo                 | Menú de Control                                 | Administración del Usuario > Administrar Usuar | rios                                         |                                                                   |  |  |  |  |
| Wer Correo               | ▼ Administración del<br>Sitio                   | Buscar Usuarios: Nombre de Usuario 🔻 empiez    | a con ▼ h                                    |                                                                   |  |  |  |  |
| / Redactar               | Etiqueta del Correo Electrónico                 | Buscar                                         |                                              |                                                                   |  |  |  |  |
| Carpetas                 | Configuración de DNS                            |                                                |                                              |                                                                   |  |  |  |  |
| Bandeja de Entrada       | Usuario                                         | Resultados de Búsqueda (2) Usuarios            |                                              |                                                                   |  |  |  |  |
| Enviados                 | Envidos > Reportes Estadísticos                 |                                                |                                              |                                                                   |  |  |  |  |
| Correo Programado        | ▶ Business                                      | Disable Delete                                 |                                              |                                                                   |  |  |  |  |
| Eliminados               | <ul> <li>Información de<br/>Respaldo</li> </ul> | Usuario                                        | Nombre                                       | Fecha de Ingreso<br>(PST) Ver Editar Renombrar                    |  |  |  |  |
|                          |                                                 | 1 haceves@abyc.com.mx                          | HECTOR ACEVES                                | 02/13/2009 12:35:00 PM 🔎 Editar Renombrar                         |  |  |  |  |
|                          |                                                 | 2 hgonzalez@abyc.com.mx                        | HERLINDA GONZALEZ HERNANDEZ                  | 02/13/2009 08:24:00 AM 🔎 Editar Renombrar                         |  |  |  |  |
|                          |                                                 |                                                |                                              |                                                                   |  |  |  |  |
|                          |                                                 |                                                |                                              |                                                                   |  |  |  |  |
|                          |                                                 |                                                |                                              |                                                                   |  |  |  |  |
|                          |                                                 |                                                |                                              |                                                                   |  |  |  |  |
|                          |                                                 |                                                |                                              |                                                                   |  |  |  |  |
|                          |                                                 |                                                |                                              |                                                                   |  |  |  |  |
|                          |                                                 |                                                |                                              |                                                                   |  |  |  |  |
|                          |                                                 |                                                |                                              |                                                                   |  |  |  |  |
|                          |                                                 |                                                |                                              |                                                                   |  |  |  |  |
| ver administrar          |                                                 |                                                |                                              |                                                                   |  |  |  |  |
| 3                        |                                                 |                                                |                                              |                                                                   |  |  |  |  |

## 1.2 Administración del Sitio

Hacer clic sobre el link de **Administración del Sitio** en la barra de navegación del Centro de Control para ingresar a un eslogan para todos los emails, ver su información de configuración de DNS y crear "newsletters" para enviar a los usuarios y programar el momento de su entrega.

#### 1.2.1 Correos masivos

Es muy importante comentar que <u>esta no es una solución de Email Marketing</u>. Para enviar correos a gran escala el cliente tendrá que adquirir una herramienta de este tipo como adicional.

## 1.3 Etiqueta del Correo Electrónico

Agregue su eslogan personalizado a cada email que sus usuarios envían. Puede seleccionarse un idioma para el eslogan. Para editar un eslogan, hacer clic sobre su checkbox, luego hacer clic en el link **Editar** (Edit) a la derecha, hacer los cambios y **Guardar** (Save).

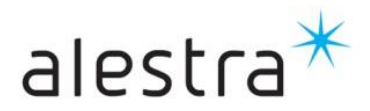

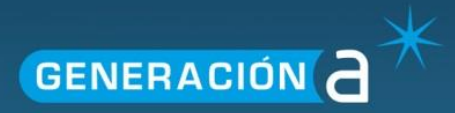

#### Administración del Usuario

Hacer clic sobre el link de **Administración de Usuario** en la barra de navegación del Centro de Control para buscar, editar y administrar usuarios; ver resumen de las cuentas de usuarios y reportes de actividad; crear y deshabilitar usuarios; agregar espacio de almacenamiento, reservar nombres de login; administrar el calendario compartido; y descargar el listado de usuarios.

| Buscar Usuarios: Nombre de Usuario V empleza con V                 | Administración del<br>Stalo         Administración del<br>Stalo         Buscar Usuarios:         Nombre de Usuario         empirza con v           Rededir<br>Bucor              • Administración del<br>Usuario         Buscar Usuarios:         Nombre de Usuario v         empirza con v           Rededir<br>Bucor              • Administración del<br>Usuario         Buscar Usuarios:         Nombre de Usuario v         empirza con v           Concor              • Administración del<br>Usuario         Buscar Usuarios:         Nombre de Usuario v         empirza con v           E Orados              • Agrape Ramesa,<br>Conco Programado<br>Nombre de Usuario              • Buscar         Buscar           Conco Programado<br>Conco Programado<br>Conco Programado<br>Nombre de Usuarios              • Descogramado<br>Nombre de Usuarios              • Prodefire<br>Descar              • Prodefire<br>Descar              • Prode                                                                                                    |
|--------------------------------------------------------------------|----------------------------------------------------------------------------------------------------|
| Business Domain:<br>Larre them to search in all domains<br>Busicar | electar Administración del Usuario  administración del Usuario  administración  administración  administración  administración  administración |
| Buscar                                                             | Advordsmit Usamins         Easemption of advordsmit Usamins           Earling of Extinuity         Care Usamins           Divideois         Agregar Amesamage           Divideois         Agregar Amesamage           Consol Programades         Cares to Usamins           Consol Programades         Cares to Usamins           Consol Programades         Carestation consention           Consol Programades         Descripti Usa de usamins           Consol Programades         Carestation consention           Consol Programades         Descripti Usa de usamins           Consol Programades         Description of the description of the descrip                                                                                                    |
| Buscar                                                             | Creation         Creation         Bascart           Indigit de Enviration         August Nutration         Bascart           Indigit de Enviration         August Nutration         Bascart           Indigit de Enviration         August Nutration         Bascart           Indigit de Enviration         August Nutration         Bascart           Indigit de Enviration         August Nutration         Bascart           Indigit de Enviration         Researches         Bascart           Internation         Bascart         Bascart                                                                                                    |
|                                                                    | Jandagi de Entrada     Usuarios Deshabilitatios       Jinstados     Agrage Annasençe       Jonadores     Agrage Januarios       Conso Programado     Resenatios       Conso Programado     Canarios exercitos       Conso Resenatios     Canarios       Conso Andigors     Peopretas Estadisticos       Prespectars     Estadisticos       Instruction des     Información de                                                                                                    |
|                                                                    | Instances         Agregor Amesianaja           Ioana Augregor Amesianaja         Agregor Amesianaja           Ioana Porgumado Amesiana Usuaria         Agregor Amesianaja           Ioana Porgumado Amesiana Usuaria         Camesiana Image Americana Image Americanaa Image Americana Image AmericanaIma Image Americana Image Amer                                                                                                    |
|                                                                    | Jonational         Arryster Busines           Comes Programadi<br>Bastandoti<br>Comes No Cleared<br>Comes No Cleared<br>Comes Anaportes<br>Bastandoti<br>Comes Anaportes<br>Description         Description<br>Description           Comes Anaportes<br>Description         Peoportes<br>Estatalisticos<br>Información destino         Description                                                                                                    |
|                                                                    | Cores Programade<br>Internation<br>Carlantario compartido<br>Carlantario compartido<br>Carlantario compartido<br>Desergar Unito de sustainto<br>Desergar Unito de sustainto                                                                                                    |
|                                                                    | Cevendare senseste<br>Come No Cesedo<br>Desargar Lata de usuarios<br>Desargar Lata de usuarios<br>Innovados respaño<br>Información de                                                                                                    |
|                                                                    | deters and United and     deters and United and     deters and United and     deters and United and     deters and United and     deters and     deters      |
|                                                                    | Amena Antiputs PReportes Estadisticos Inviados respito Plinformación de                                                                                                    |
|                                                                    | envados respeido   Información de                                                                                                    |
|                                                                    | emporal Respaldo                                                                                                    |
|                                                                    |                                                                                                    |
|                                                                    |                                                                                                    |
|                                                                    |                                                                                                    |
|                                                                    | temponi'l Respaldo                                                                                                    |

## 1.4 Administrar Usuarios

Tiene el objetivo de ubicar a usuarios usando la herramienta de búsqueda, así como ver y editar resúmenes de los detalles de las cuentas en base al dominio de negocio. Editar características que incluyen: capacidad para resetear passwords, reasignar características, editar información demográfica (estadísticas) y eliminar o deshabilitar cuentas.

| (0) Inbos - admin@aby | ccommit - Google Onome                          |                   |                                                                                            |
|-----------------------|-------------------------------------------------|-------------------|--------------------------------------------------------------------------------------------|
| ) mailalestraune.n    | et.mx/web.asp?bhjs=18:bh                        | aw=13668dhsh=     | 768&bhswi=720&bhshi=510&bhflver=2&bhdir=1&bhje=1&bhcold=24&bhrl=-1&bhqt=-1&bhqt=-1&bhab=+1 |
| alestra               | F                                               |                   | Opcones I Ayuda   Ayuda   Sair del Satrema<br>admin@abyc.comumx                            |
| Expecte ONE OF SOCIAL | 🚖 🛒 📴 🚖 일                                       |                   |                                                                                            |
| Correu                | Menú de Control                                 | Administración de | Usuario > Administrar Usuarios                                                             |
| 1 Ver Correo          | Administración del<br>Sitio                     | Buscar Usuarios:  | Nombre de Usuario * empieza con *                                                          |
| Redactar<br>Quecar    | → Administración del<br>Usuario                 | Business Domain:  |                                                                                            |
| Cargetes              | Administrar University                          |                   | Leave Stars to search in all domains                                                       |
| Bandeja de Entrada    | Creat Usualiza                                  |                   | Buscar                                                                                     |
| Environs              | Usuarios Deshabilitados                         |                   |                                                                                            |
| Borradorea            | Agreger Almedenaja                              |                   |                                                                                            |
| Correo Programado     | Agrager Buzznes                                 |                   |                                                                                            |
| Elemados              | Nombres de Usuario Reservados                   |                   |                                                                                            |
|                       | Calendario compartido                           |                   |                                                                                            |
|                       | Descerger Little de ceuerice                    |                   |                                                                                            |
|                       | Reportes Estadísticos                           |                   |                                                                                            |
|                       | Business                                        |                   |                                                                                            |
|                       | <ul> <li>Información de<br/>Respaldo</li> </ul> |                   |                                                                                            |
|                       |                                                 |                   |                                                                                            |

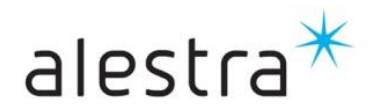

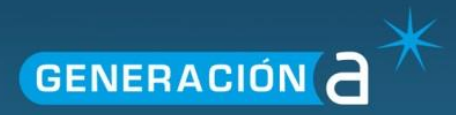

## 1.5 Crear Usuarios

Agregar nuevos emails de usuarios a su sistema. Ingresar direcciones de email; password; información de usuarios, tal como dirección, género, ubicación, zona horaria; y ver las características de los productos asignados para cada usuario.

| spacio: OMB DE 5000ME           | 🚖 🎊 🏥 🚖 🎕                                                   | )                              |                                                                                                    |                                                                                                  |
|---------------------------------|-------------------------------------------------------------|--------------------------------|----------------------------------------------------------------------------------------------------|--------------------------------------------------------------------------------------------------|
| Correo                          | Menú de Control                                             | Administración del Usuario     | > Crear Usuarios                                                                                                 |                                                                                                  |
| Ver Correo                      | Administración del<br>Sitio                                 | Nombre de Usuario              | @ alestratest.net.mx                                                                                             | Caracteristicas Asignadas<br>- POP3/IMAP4/SMTP/WAP Access, Upgraded QuickList, Multiple Signatur |
| Buscar                          | ✓ Administración del<br>Usuario                             | Vuelva a entrar la Contraseña: |                                                                                                    | - Unrestricted Email Forwarding<br>- Ad-Free Service                                             |
| Carpetas<br>Bandeja de Entrada  | Administrar Usuarios<br>Crear Usuarios                      | Nombre:                        |                                                                                                    | - Calendar<br>- Unlimited Filtering/Color-Coding                                                 |
| Enviados<br>Borradores          | Usuarios Deshabilitados<br>Agregar Almacenaje               | Apellido:<br>Códino Postal:    |                                                                                                    | - Email Scheduling<br>- Alerts & Notifications, Aliases & Identities                             |
| Correo Programado<br>Eliminados | Agregar Buzones<br>Nombres de Usuario Reservados            | Estado/Provincia:              | Escoja Estado/Provincia 🔻                                                                                        | - Favorites<br>- Email & Text Translation                                                        |
|                                 | Calendario compartido<br>Descargar Lista de usuarios        | País:<br>Zona Horaria          | Escoja el país                                                                                                   | - Message Downloading<br>- Express File Attachments                                              |
|                                 | <ul> <li>Reportes Estadísticos</li> <li>Business</li> </ul> | Sexo:                          | Masculino Femenino                                                                                               | Roles de Administración                                                                          |
|                                 | <ul> <li>Información de<br/>Respaldo</li> </ul>             | Fecha de nacimiento.           | Convierta este usuario en un Contacto Público*                                                                   | Analista                                                                                         |
|                                 |                                                             |                                | Agregar Usuario Reajustar Cancelar<br>Un Contacto Público es un usuario que aparecerá en la Libreta de Direccion | es de todos.                                                                                     |
|                                 |                                                             |                                |                                                                                                    |                                                                                                  |

También puede asignar al usuario para que aparezca en la libreta de direcciones de cada uno e indicar los roles administrativos como sigue:

- a. Administrador de Contactos– Si sus dominios usan Contactos Públicos, el Administrador de Contactos puede agregar/eliminar/modificar contactos públicos.
- b. **Analista** El usuario Analista solo puede acceder al área de los Reportes Estadísticos en el Centro de Control.
- c. Administrador Los Administradores tienen acceso a todos los links en el Centro de Control.
- d. Usuarios Deshabilitados buscar usuarios por dominio o nombre de usuario, y seleccionar el usuario a habilitar o deshabilitar. Todos los usuarios deshabilitados serán mostrados en ésta área en el caso de que fueron deshabilitados ya sea por un evento de Spam por la tecnología de protección de Spam de Mail2World, o porque fueron "eliminados" a través del Centro de Control por el Administrador.

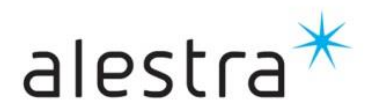

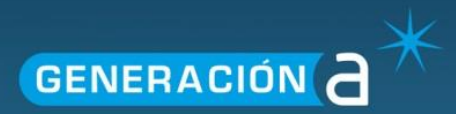

Editar

| Administración del U | suario > Usuarios Deshabilitados                              |
|----------------------|---------------------------------------------------------------|
| Nombre de usuario    |                                                               |
|                      | Dejar en blanco el campo de búsqueda para todos los usuarios. |
|                      | Buscar                                                        |
|                      |                                                               |
|                      |                                                               |
|                      |                                                               |

### 1.6 Nombres de Usuario Reservados

Reservar nombres de login para ser utilizados por su cuenta o para ser reservados para más tarde.

| Elin | ninar | Añada | un nombre | e de Us | uario p | ara res | servar |  |
|------|-------|-------|-----------|---------|---------|---------|--------|--|
|      | Nom   | bre   |           |         |         |         |        |  |
|      |       |       |           |         |         |         |        |  |

## 1.7 Descargar Lista de usuarios

Esta página le permite descargar una ficha archivo de texto delimitado de sus usuarios.

| Esta página le pe                      | ermite descargar una ficha archivo de texto delimitado de sus usuarios como de 05/16/2014 4:00:00 PM (PST). |  |  |  |  |  |
|----------------------------------------|----------------------------------------------------------------------------------------------------|--|--|--|--|--|
| Los siguientes campos serán devueltos: |                                                                                                    |  |  |  |  |  |
|                                        |                                                                                                    |  |  |  |  |  |
| Username                               |                                                                                                    |  |  |  |  |  |
| DomainName                             |                                                                                                    |  |  |  |  |  |
| FirstName                              |                                                                                                    |  |  |  |  |  |
| LastName                               |                                                                                                    |  |  |  |  |  |
| Storage Size                           | (MB)                                                                                                    |  |  |  |  |  |
| DateCreatedPST                         | (PST)                                                                                                    |  |  |  |  |  |
| LastLoginDate                          |                                                                                                    |  |  |  |  |  |
| CanLogin                               | Inicio de sesión puede ser desactivada si un usuario está marcado para el spam                              |  |  |  |  |  |
| CanSend                                | Envío puede ser desactivada si un usuario está marcado para el spam                                         |  |  |  |  |  |
| CanReceive                             | Recibir puede ser desactivada si un usuario está marcado para el spam                                       |  |  |  |  |  |
| Descargar ahora                        |                                                                                                    |  |  |  |  |  |
| L                                      |                                                                                                    |  |  |  |  |  |

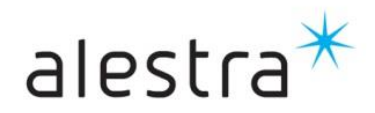

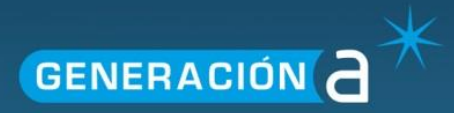

#### **Reportes Estadísticos**

Hacer clic sobre el link **Reportes Estadísticos** en la barra de navegación de Centro de Control para obtener estadísticas del usuario con parámetros de búsqueda opcionales, ver reportes por categorías de usuarios por estadísticas demográficas, ubicar abusadores del sistema de email, ver los registros de actividad por fecha/dominio/actividad, ver usuarios activos, crear reportes de intentos de login fallidos, y obtener un reporte por direcciones IP.

| Reportes Estadísticos > Registro de Actividad Diaria        |                                                                                                    |  |  |  |  |  |
|-------------------------------------------------------------|----------------------------------------------------------------------------------------------------|--|--|--|--|--|
| Nota: Esta página sólo puede informe hasta el día anterior. |                                                                                                    |  |  |  |  |  |
| Extender Fecha:                                             | Esta Semana 🗸 o 05/11/2014 Para: 05/16/2014 (mm/dd/aaaa)                                                                                                    |  |  |  |  |  |
| Actividad:                                                  | Web de inicio de session         Inicio de sesión POP3         Inicio de sesión SMTP         Inicio de sesión IMAP         Leer un Mensaje         Ver Reporte |  |  |  |  |  |
|                                                             |                                                                                                    |  |  |  |  |  |
|                                                             |                                                                                                    |  |  |  |  |  |

### **1.8 Estadísticas de Usuarios**

Seleccione varios parámetros de búsquedas opcionales a ser utilizados para sus reportes de usuarios. Buscar por dominios, promociones, estadísticas, y hacer clic sobre el reporte. Los usuarios listados como resultado de la búsqueda pueden ser vistos para administrar la información de usuario.

| Reportes Estadísticos > Registro de Actividad Diaria        |                                                                                                    |  |  |  |  |
|-------------------------------------------------------------|----------------------------------------------------------------------------------------------------|--|--|--|--|
| Nota: Esta página sólo puede informe hasta el día anterior. |                                                                                                    |  |  |  |  |
| Extender Fecha:                                             | Esta Semana V O 05/11/2014 Para: 05/16/2014 (mm/dd/asas)                                                                                                    |  |  |  |  |
| Actividad:                                                  | Web de inicio de session         Inicio de sesión POP3         Inicio de sesión SMTP         Inicio de sesión IMAP         Leer un Mensaje         Ver Reporte |  |  |  |  |
|                                                             |                                                                                                    |  |  |  |  |
|                                                             |                                                                                                    |  |  |  |  |

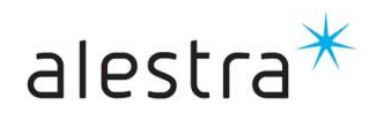

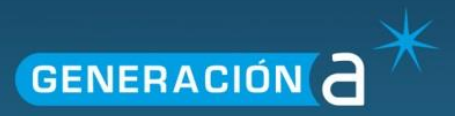

## 1.9 Lista Principal (Top Lists)

Ver un reporte por estadísticas demográficas de usuarios por idioma, por países, grupos de edades, color de piel y más.

| Reportes Estadísticos > Lista Principal |                |   |  |
|-----------------------------------------|----------------|---|--|
|                                         |                |   |  |
| Seleccionar una Lista:                  | Idiomas        |   |  |
|                                         | Referido por:  |   |  |
|                                         | Países         |   |  |
|                                         | Estados        |   |  |
|                                         | Grupos de Edad |   |  |
|                                         | Pieles         | * |  |
|                                         | Ver Reporte    |   |  |

#### **Abusivos SPAM**

Ver un listado de abusadores de Spam y las acciones tomadas.

| Buscar Abusivos:   | Nombre de Usuario       empieza con          Deje el campo de búsqueda en blanco para obtener todos los abusivos       Buscar |
|--------------------|----------------------------------------------------------------------------------------------------|
| Resultados de Búse | queda (0) Abusivos (SPAM)                                                                                                    |

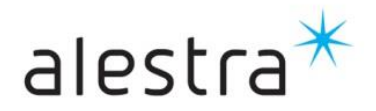